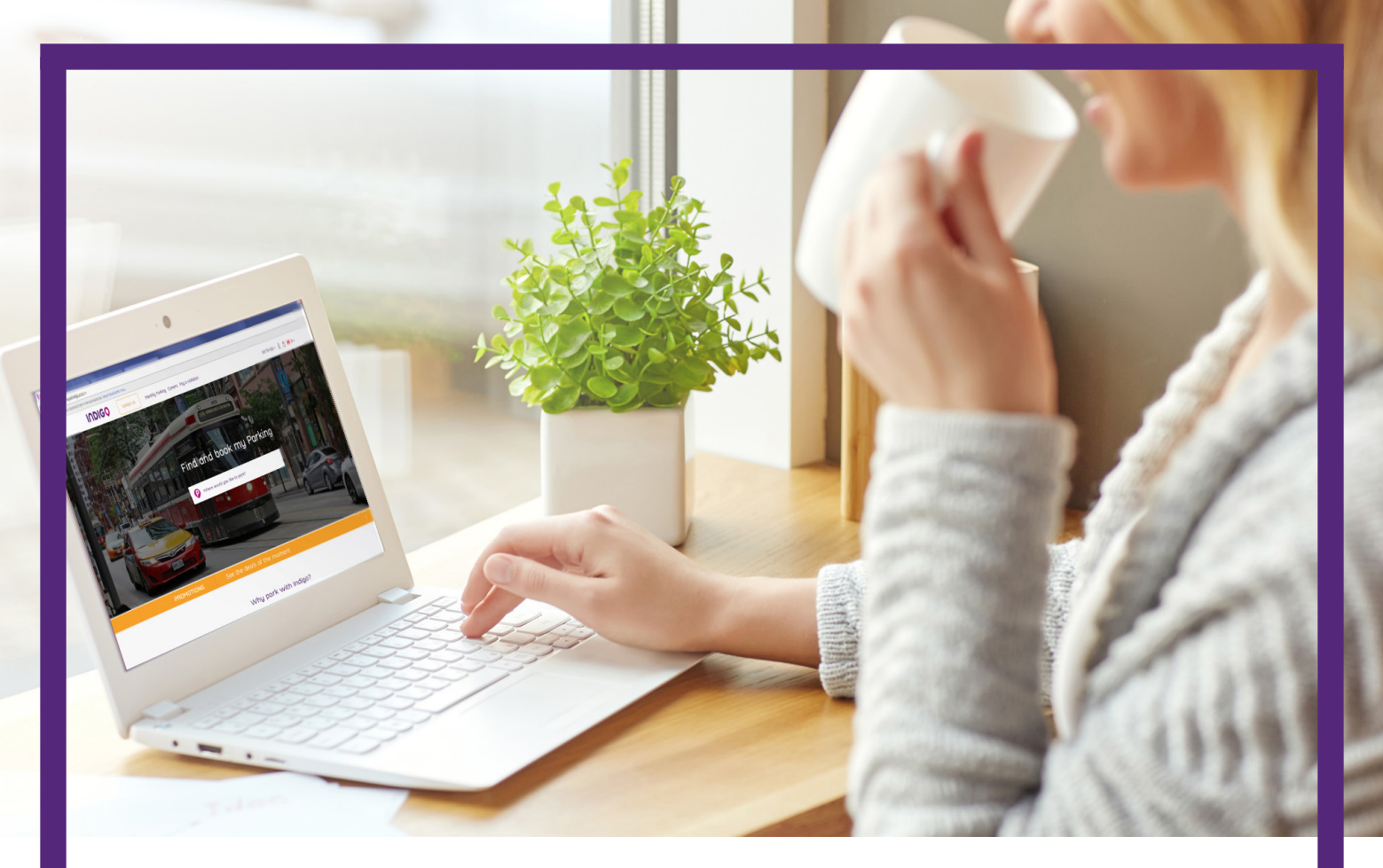

# USER GUIDE: CA.PARKINDIGO.COM

How to: Change the Vehicle on your Reservation

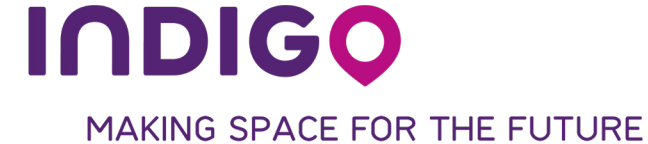

#### How to: Change the Vehicle on your Reservation

#### Step 1 Visit ca.parkindigo.com

Step 2 Select "Manage my booking"

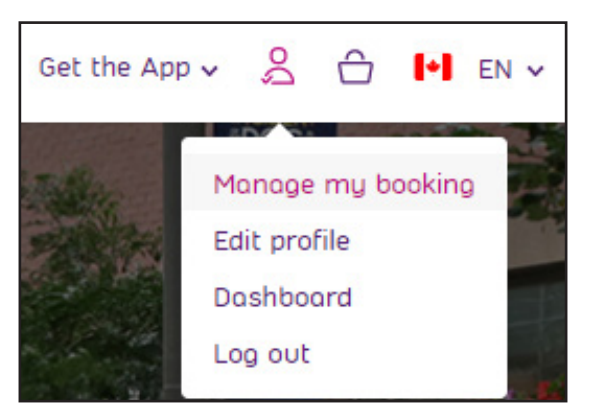

# Step 3A list of your upcoming reservations will appear. Make the change<br/>directly to the reservation by selecting the vehicle from the drop down

| DASHBOARD                                   | MY TRANSACTIONS                                    | MY VEHICLES                          | MY CARDS                                                                             |              | ACCOUNT |
|---------------------------------------------|----------------------------------------------------|--------------------------------------|--------------------------------------------------------------------------------------|--------------|---------|
|                                             | BOOKING: 7h00-19h00                                | Hello, CHELSEA<br>D/7am-7pm Laissez- | passer/Pass                                                                          |              | ×       |
| O<br>Montréal, Luna - 1100 Docteur Penfield | From 2017-12-02 11:00 AM<br>To 2017-12-02 11:00 PM | Concel the reservation               | Active<br>Active<br>JETTA B7A2C6<br>JETTA B7A2C6<br>MAZDA 6 H7A4V2<br>COROLLA A7B3V7 | JETTA V7W3K3 |         |
|                                             |                                                    | •                                    |                                                                                      |              |         |

## **Step 4** If the vehicle you wish to add is not registered to your account, select the "My Vehicles" section from the list above.

MY VEHICLES

Enter the required information and click "add"

| DASHBOARD      | MY TRANSACTIONS            | MY VEHICLES    | MY CARDS | ACCOUNT |
|----------------|----------------------------|----------------|----------|---------|
| < Back         | to booking                 | Hello, CHELSEA |          |         |
| MY             | VEHICLES                   |                |          |         |
| <b>ح</b> ۍ ۷۷  | / JETTA <b>B7A2C6</b>      |                |          |         |
| <b>\$</b> MA   | ZDA MAZDA 6 <b>H7A4V2</b>  |                |          |         |
| <b>ح</b> ې ۲۵٬ | YOTA COROLLA <b>A7B3V7</b> |                |          |         |
| ADD            | A VEHICLE                  |                |          |         |
| AUDI           |                            |                |          |         |
| A1             |                            |                |          |         |
| Silver         |                            |                |          |         |
| Add            |                            |                |          |         |

Your vehicle will now appear in the list

| MY VEHICLES                   |  |  |  |  |
|-------------------------------|--|--|--|--|
| 🖘 vw jetta <b>b7a2c6</b>      |  |  |  |  |
| 🐼 mazda mazda 6 <b>h7a4v2</b> |  |  |  |  |
| ← Toyota corolla A7B3V7       |  |  |  |  |
| دی AUDI A1 <b>D5A3H5</b>      |  |  |  |  |

### How to: Change the Vehicle on your Reservation

**Step 5** Select the vehicle you would like to use from the drop down

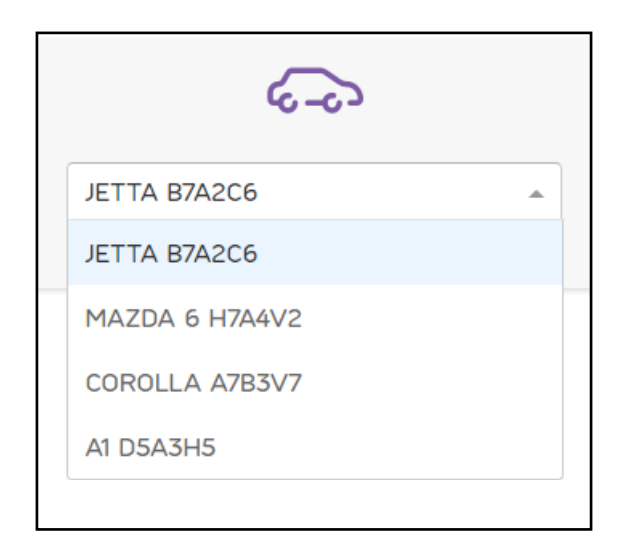

The change will now appear on your reservation

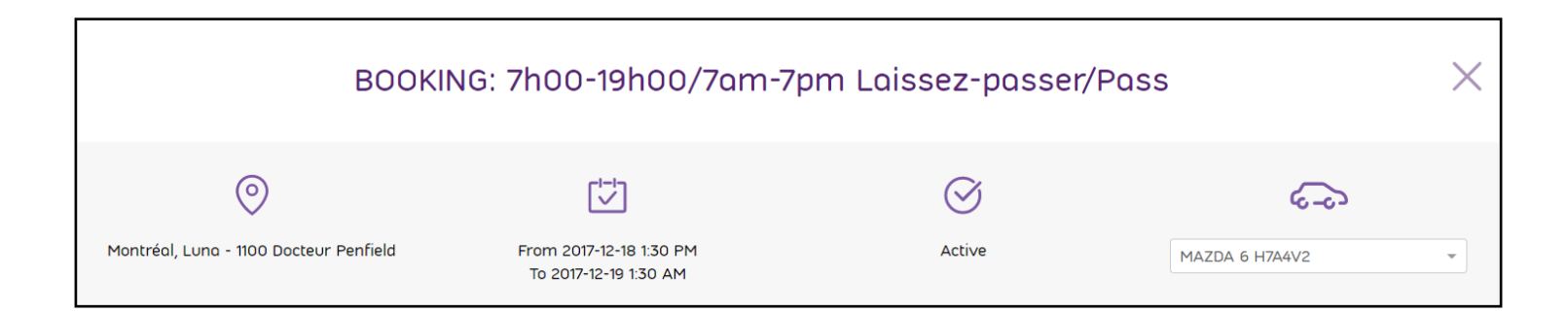

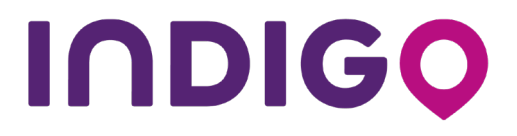

1, Place Ville Marie, Bureau/Suite 1130 Montreal (QC) H3B 2A7 Tel: +1 (514) 874-1208 ca.parkindigo.com